## Name of the app

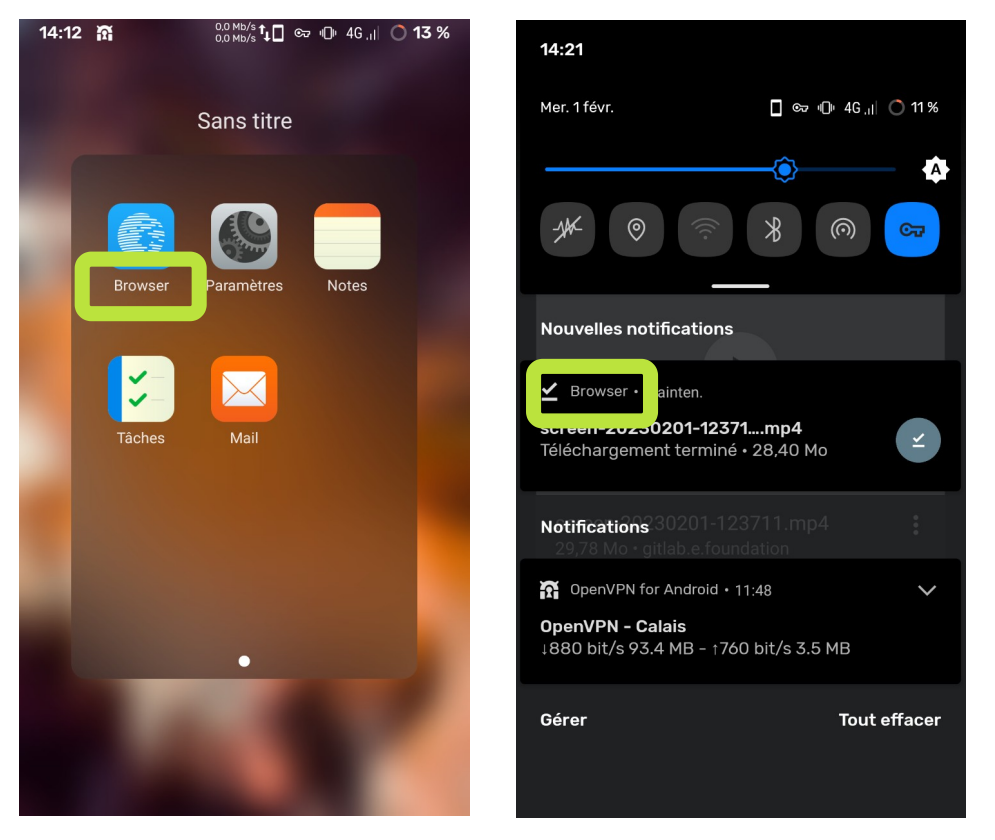

For the first time you open Browser while you use Dark theme on your device:

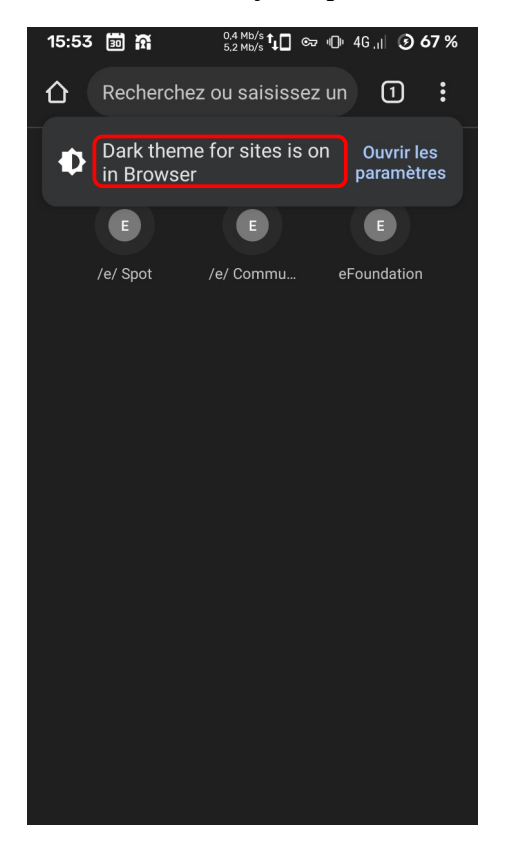

In a tab, select the 3 dots at the top right // In view of tabs, select the 3 dots at the top right

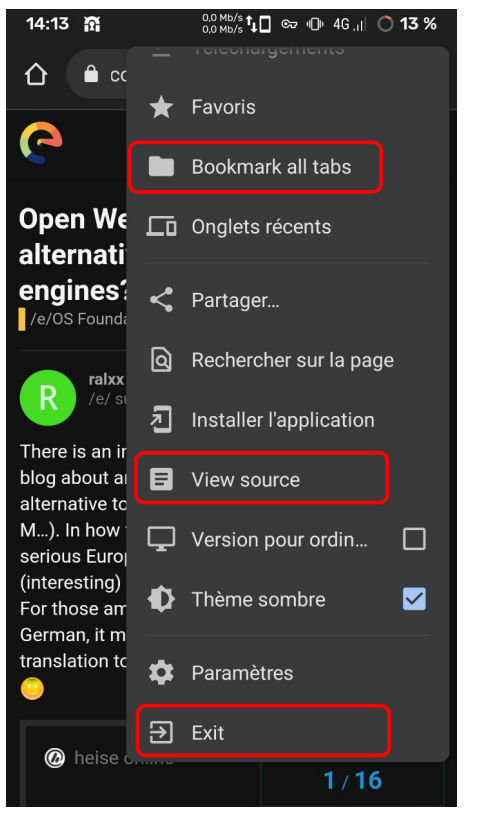

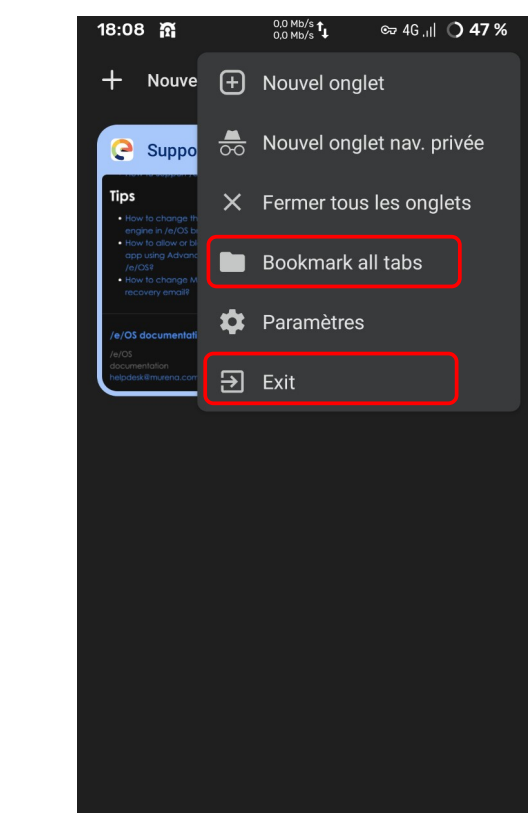

In a tab, select the 3 dots at the top right > Bookmarks

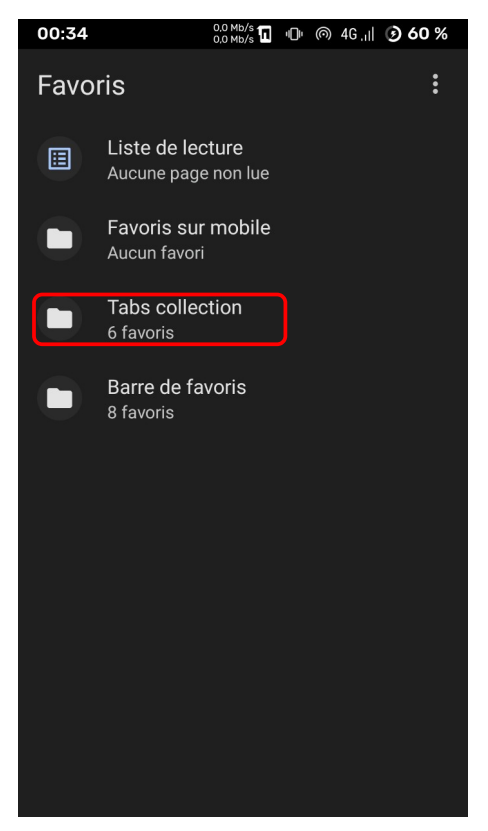

In a tab, select the 3 dots at the top right > Bookmarks > Bookmarks bar (if you import some bookmarks)

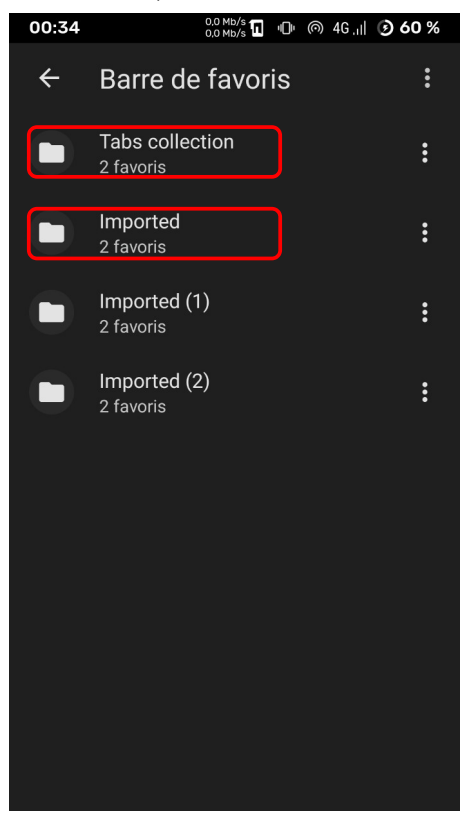

# Select a bookmark and select Export

| 14:23 斎 ⊻ 0.0 Mb/s ݨີ ⊡ അ ⊪0⊪ 46 ,ıi ◯ 10 % |                                   |                            |            |
|---------------------------------------------|-----------------------------------|----------------------------|------------|
| ≡                                           | Download                          |                            | <b>⊡</b> : |
|                                             | Test_calenda                      | ar                         |            |
|                                             | print_NB_<br>26 janv.             | _ <b>2.pdf</b><br>10,02 Mo |            |
|                                             | print_NB_<br>26 janv.             | <b>_3.pdf</b><br>10,02 Mo  |            |
|                                             | print_NB. <br>26 janv.            | <b>pdf</b><br>10,02 Mo     |            |
| 6                                           | <b>01.salaires.od</b><br>22 janv. |                            |            |
|                                             | <b>1195877.pdf</b><br>13 janv.    |                            |            |
|                                             | <b>2023_3602.p</b><br>19 janv.    | o <b>df</b><br>58,57 Ko    |            |
|                                             | bookmarks                         | .htr EN                    | REGISTRER  |

Export a second bookmark keeping the same name of file:

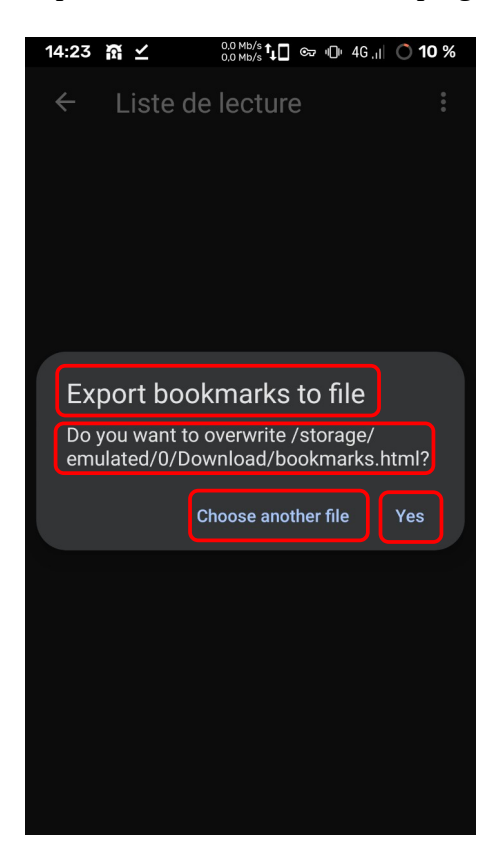

### Import the bookmarks file

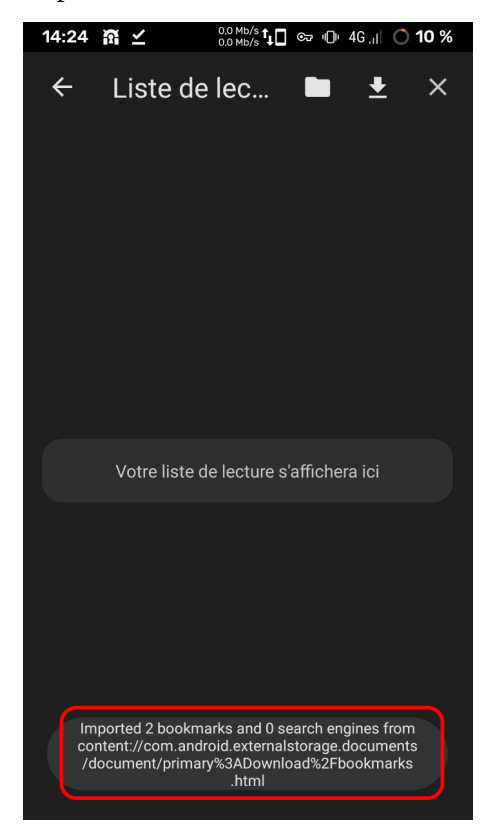

In a tab, select the 3 dots at the top right > Settings

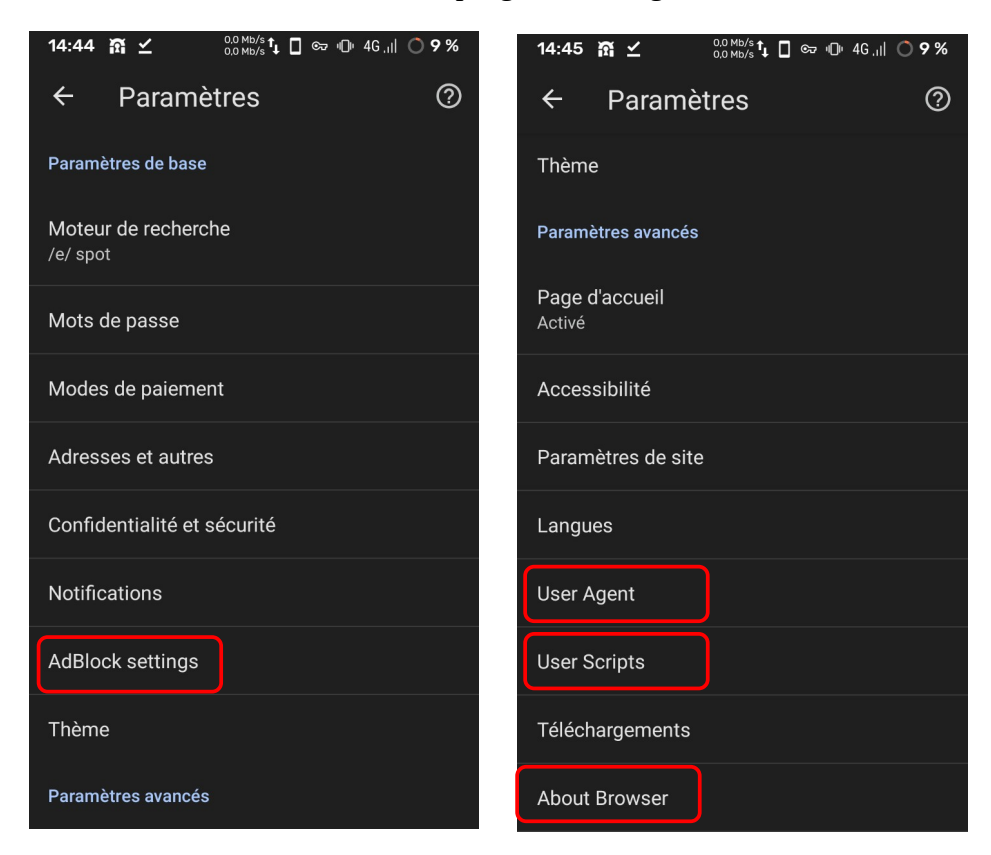

In a tab, select the 3 dots at the top right > Settings > Password

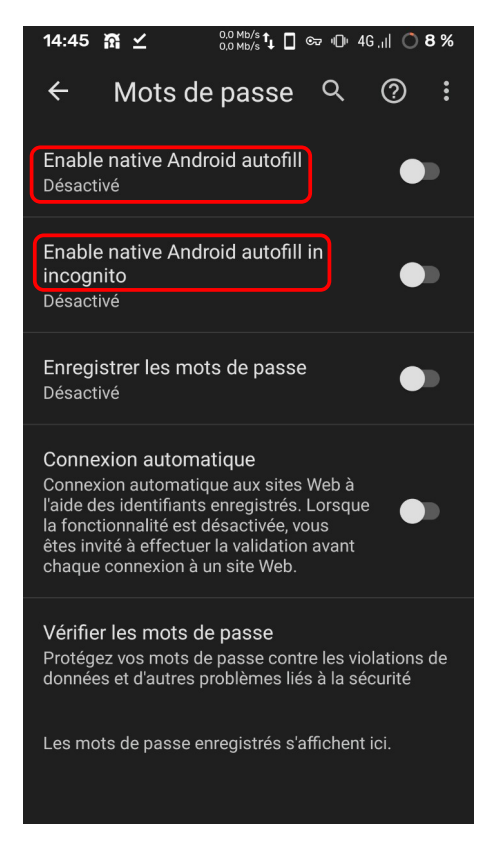

In a tab, select the 3 dots at the top right > Settings > Password: change radio button and pop-up at bottom will appear

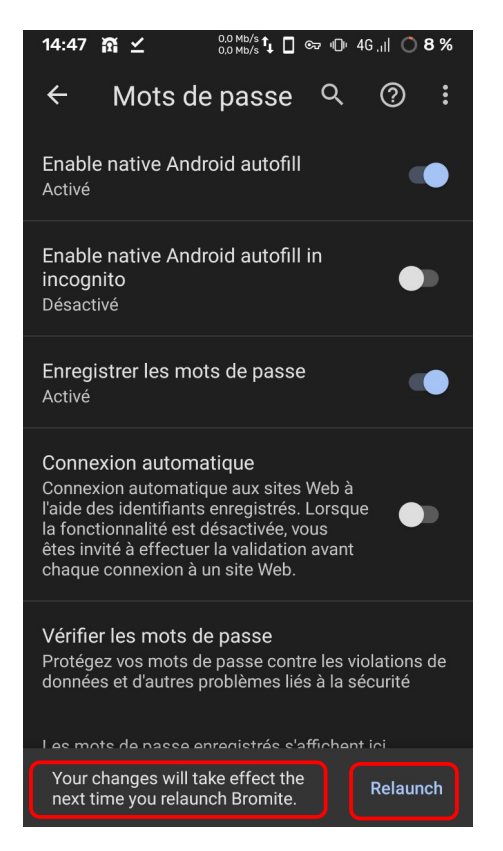

### In a tab, select the 3 dots at the top right > Settings > Privacy & security:

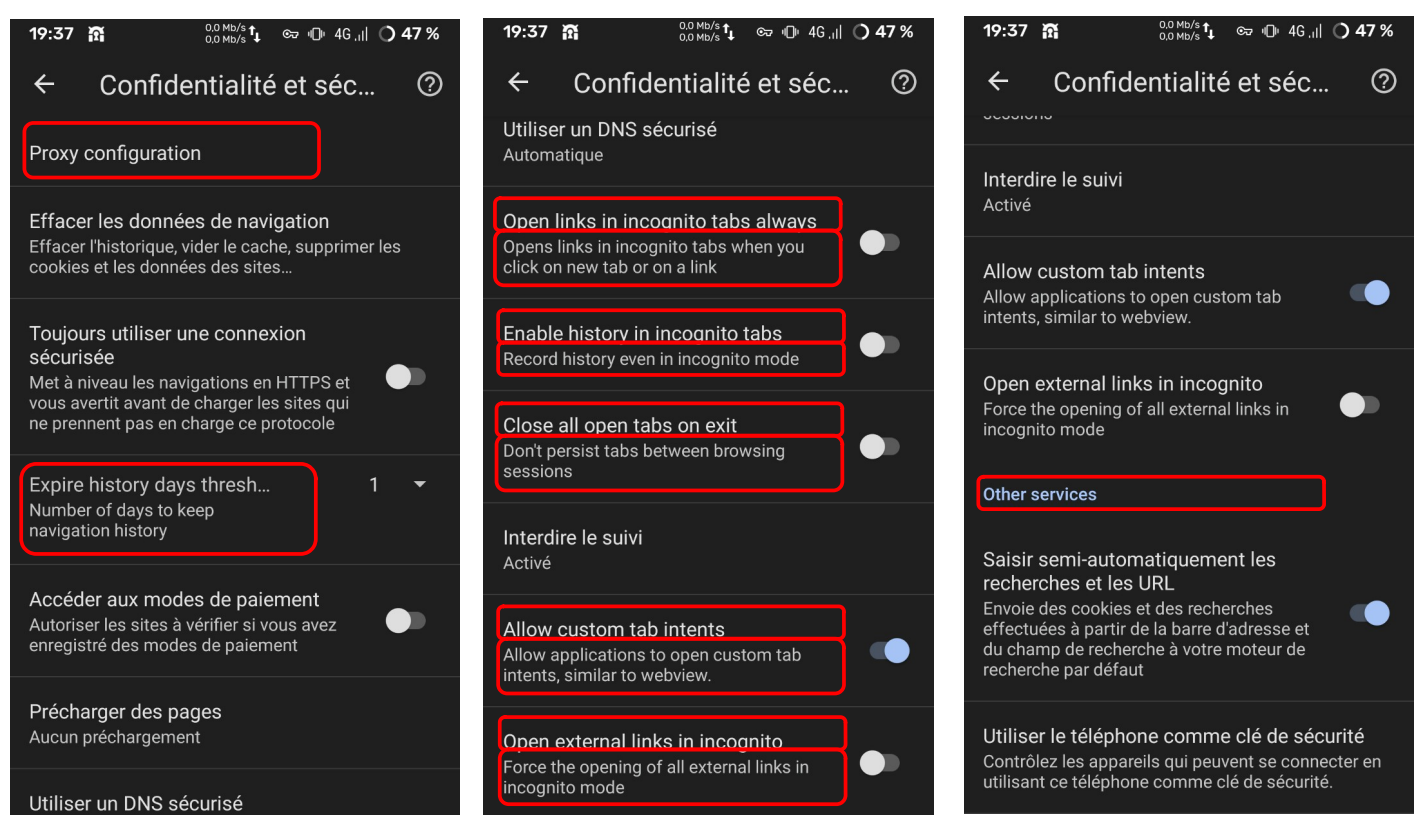

In a tab, select the 3 dots at the top right > Settings > Privacy & security > Proxy configuration:

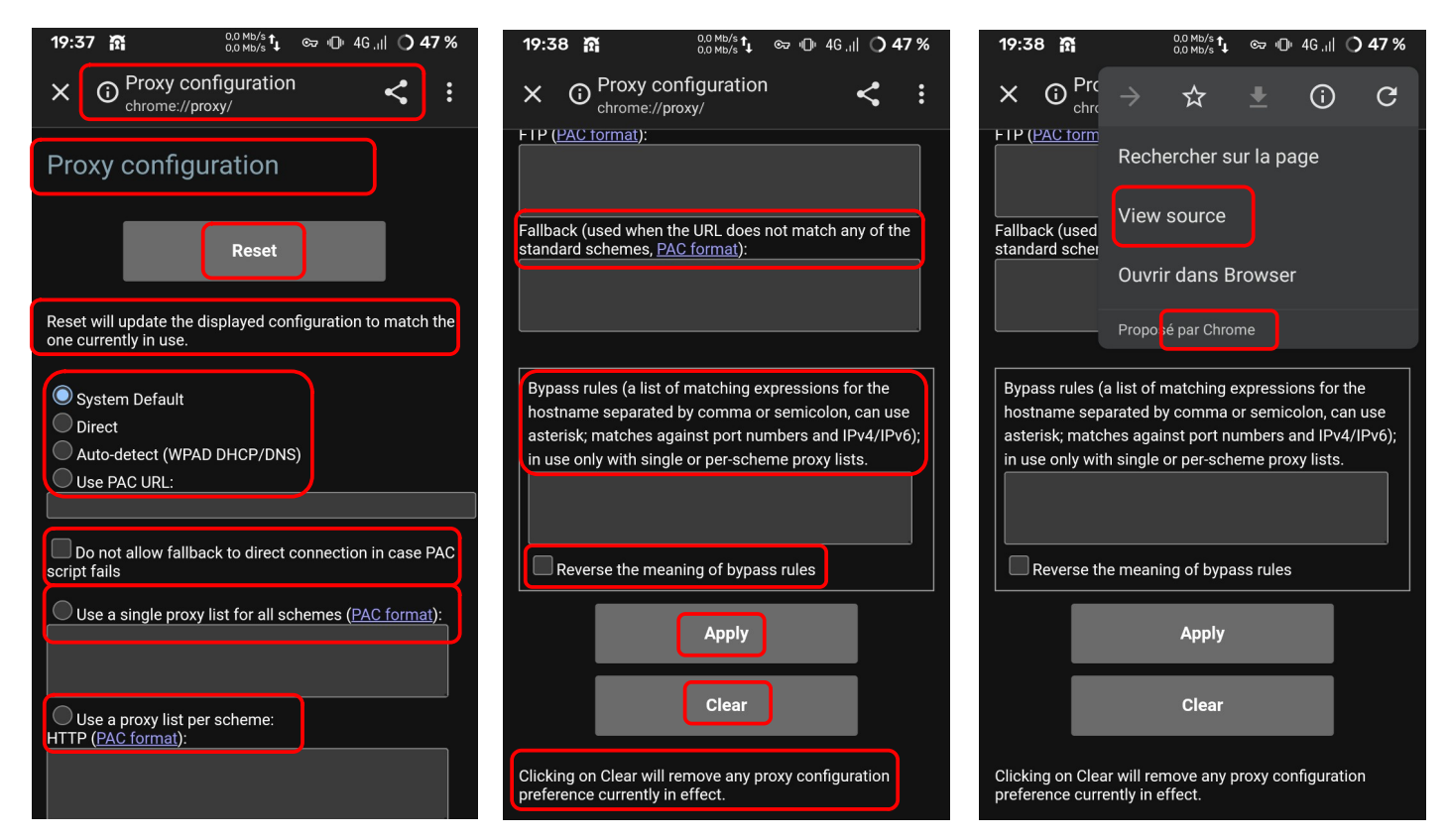

In a tab, select the 3 dots at the top right > Settings > Privacy & security > Expire history days threshold:

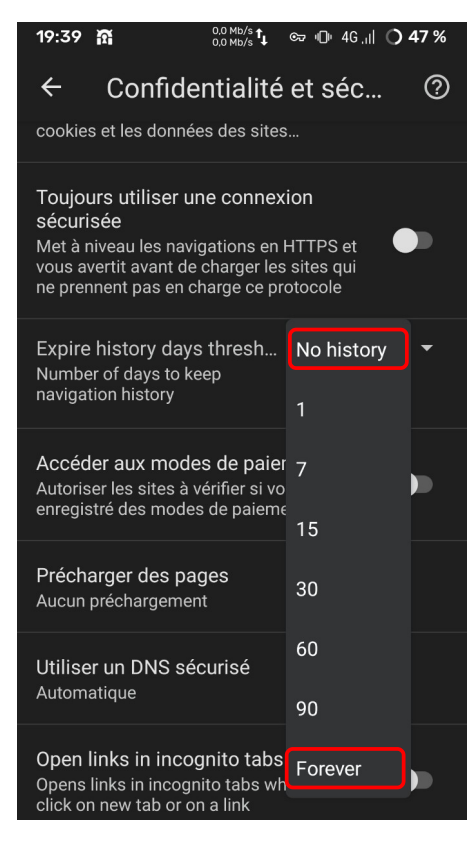

In a tab, select the 3 dots at the top right > Settings > Privacy & security > Pre-loading of pages:

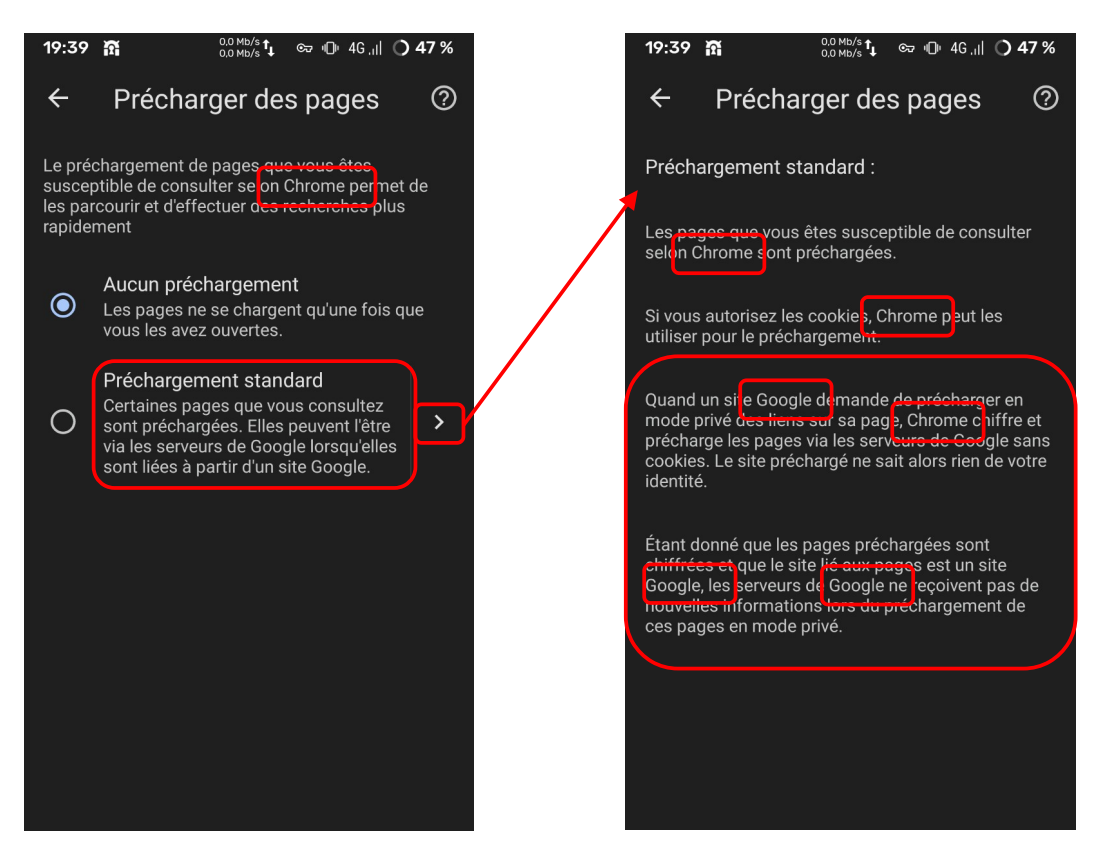

In a tab, select the 3 dots at the top right > Settings > Privacy & security > Use DNS service:

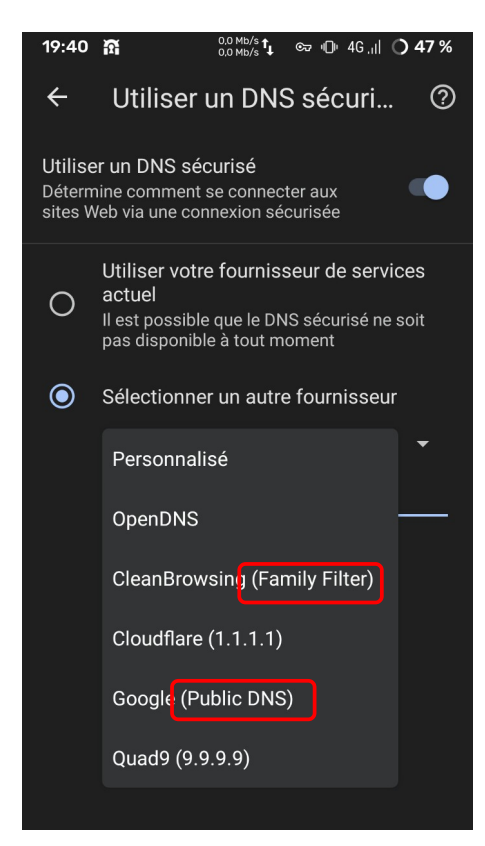

In a tab, select the 3 dots at the top right > Settings > Ad blocking settings:

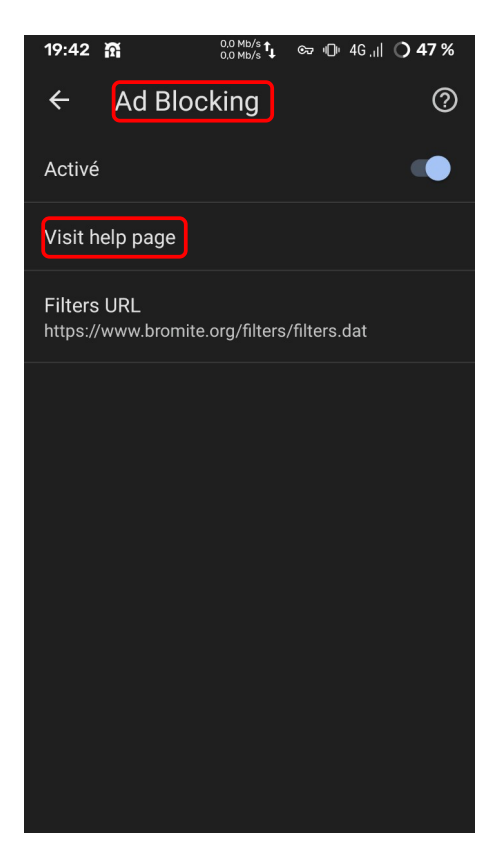

In a tab, select the 3 dots at the top right > Settings > Welcom page:

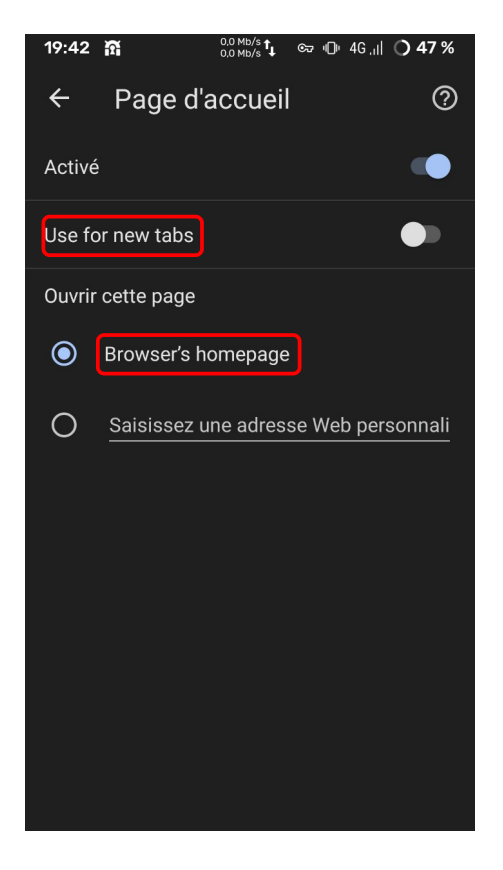

In a tab, select the 3 dots at the top right > Settings > Accessibility:

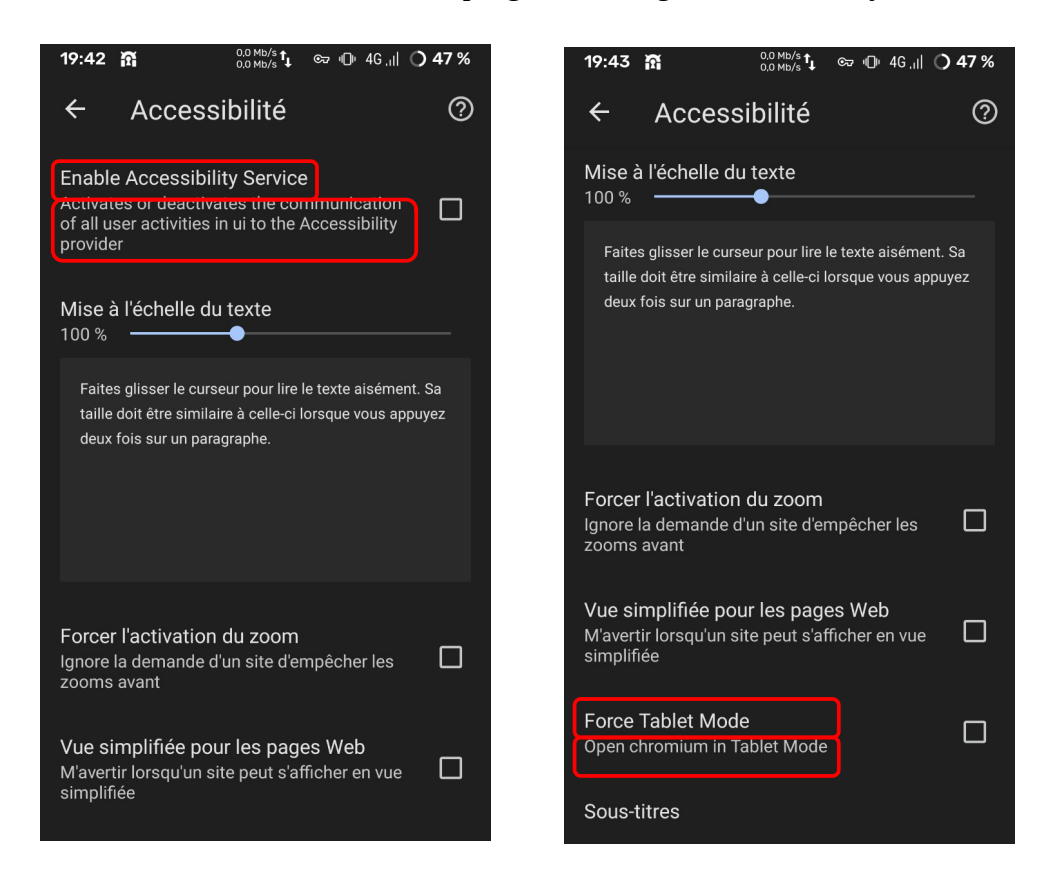

In a tab, select the 3 dots at the top right > Settings > Sites Settings > Position/Localisation:

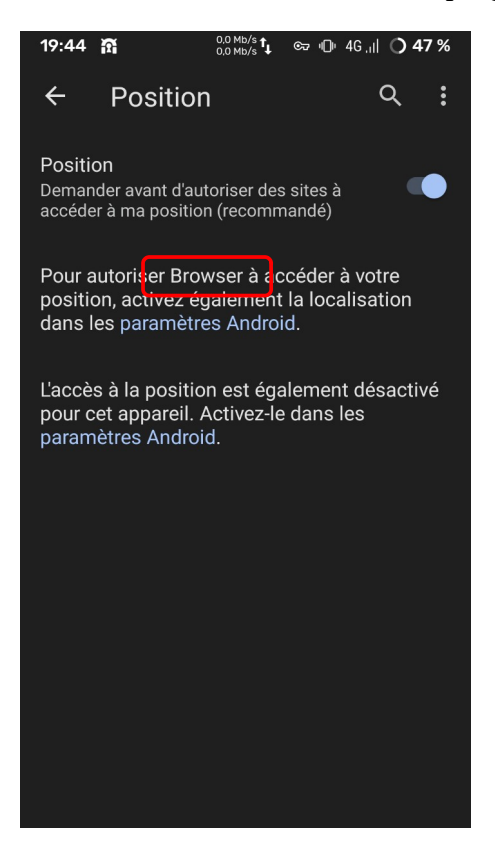

In a tab, select the 3 dots at the top right > Settings > Sites Settings > Camera:

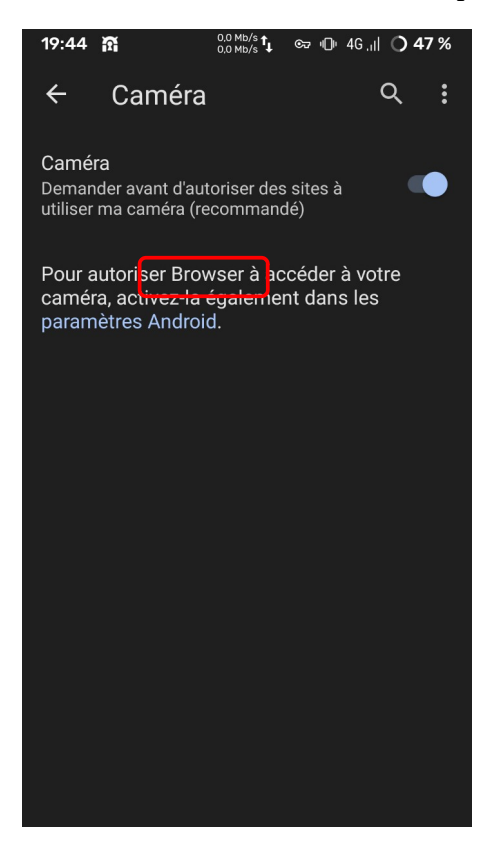

In a tab, select the 3 dots at the top right > Settings > Sites Settings > Mic:

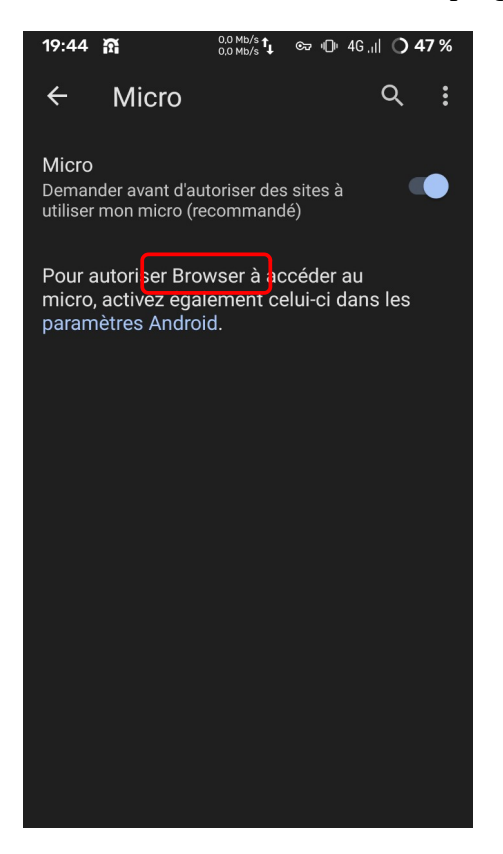

In a tab, select the 3 dots at the top right > Settings > Sites Settings > JAVA script JIT:

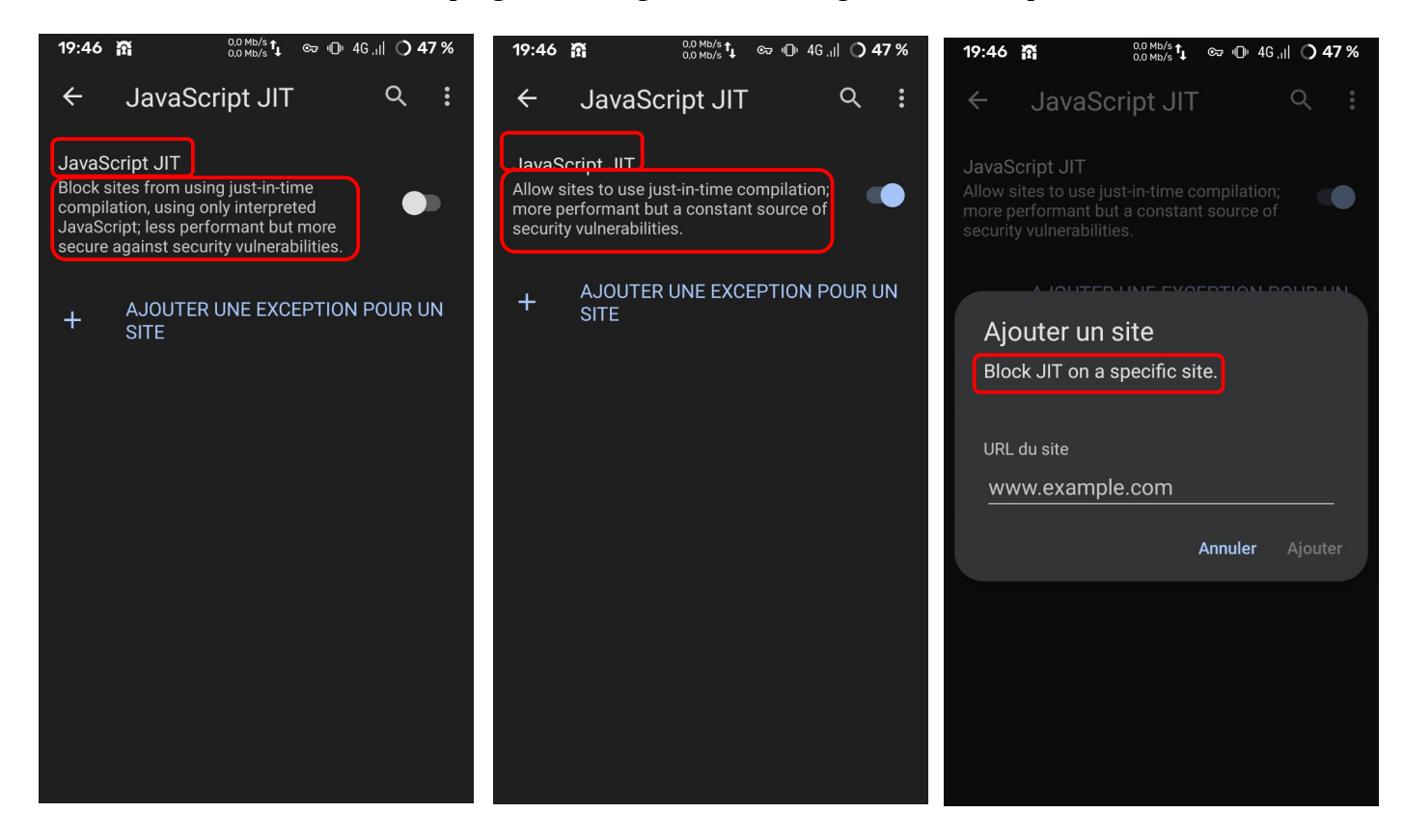

In a tab, select the 3 dots at the top right > Settings > Sites Settings > Images:

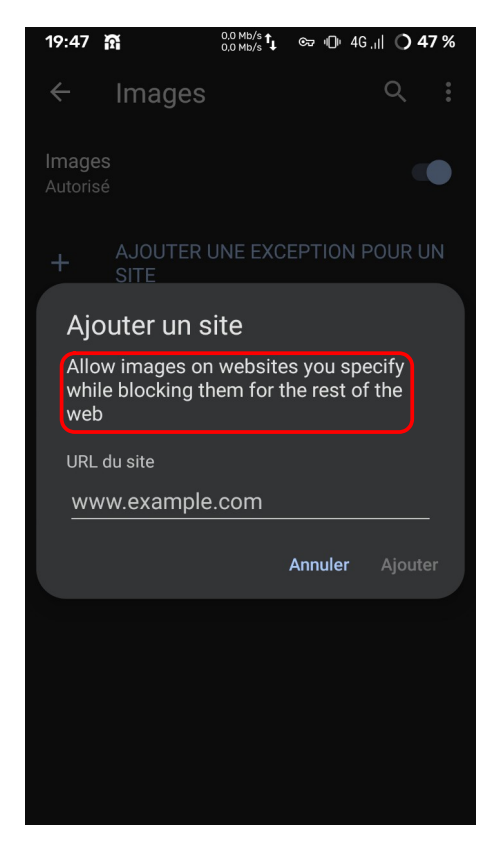

In a tab, select the 3 dots at the top right > Settings > Sites Settings > Timezone:

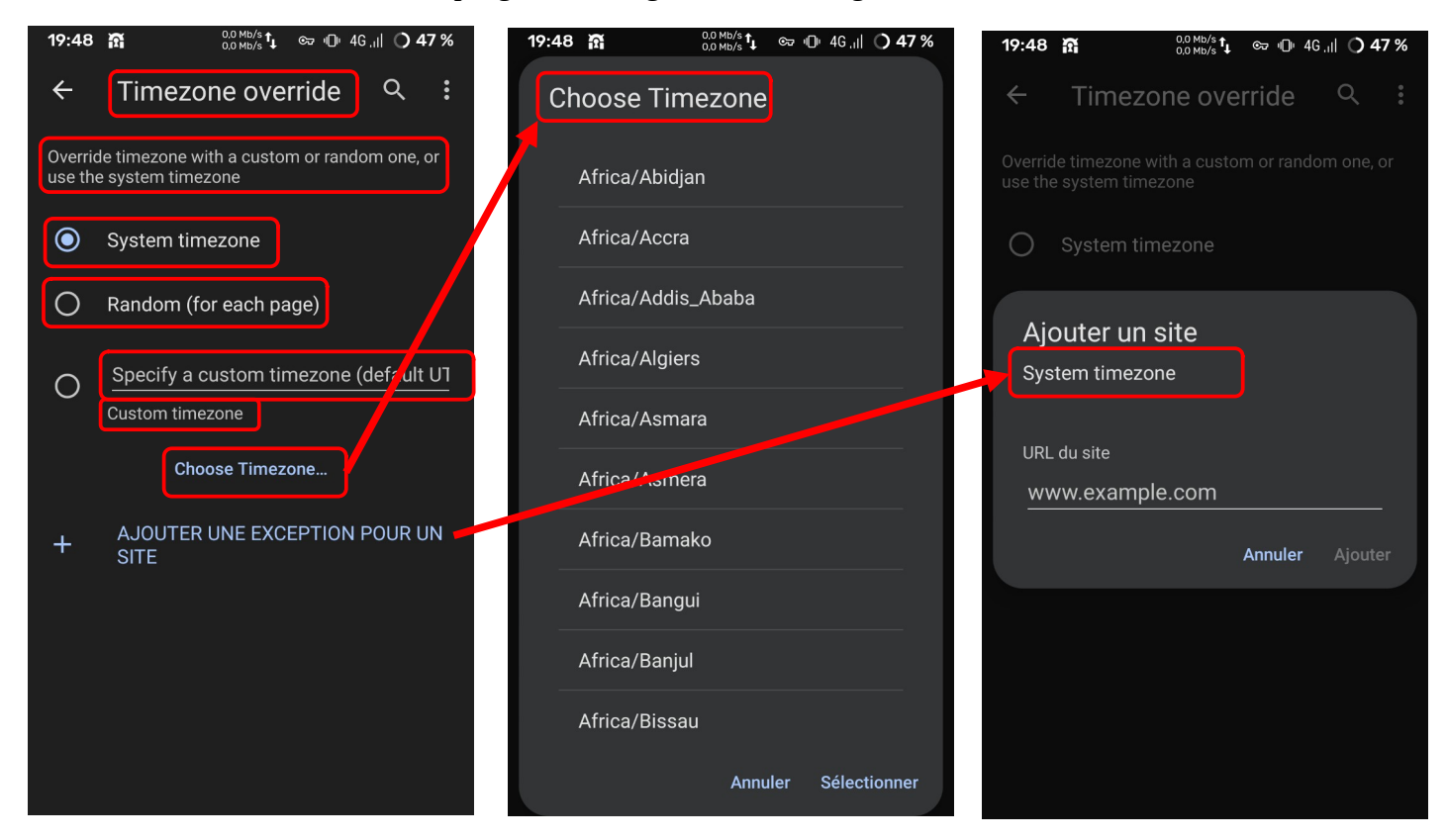

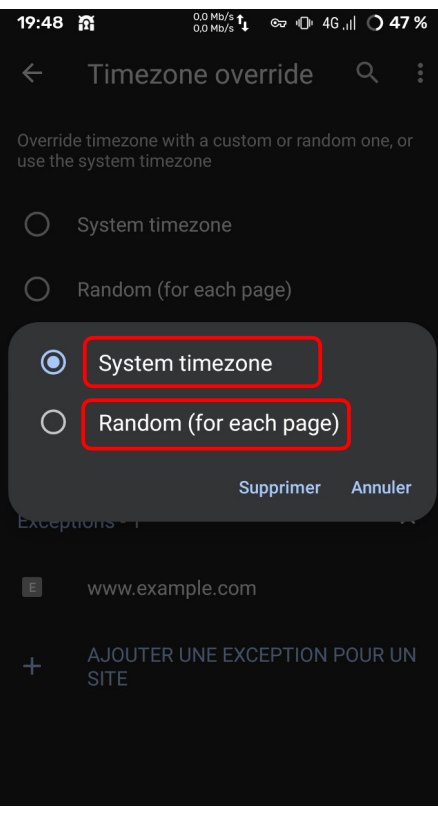

In a tab, select the 3 dots at the top right > Settings > Sites Settings > AutoPlay:

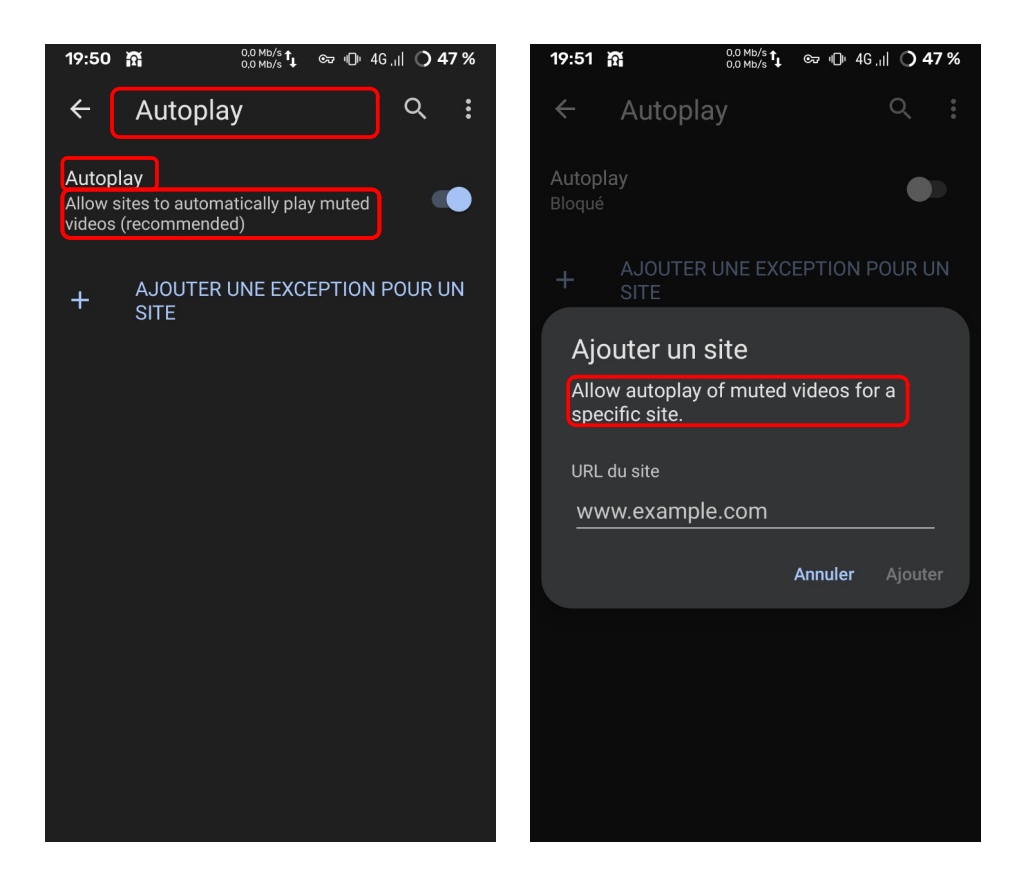

In a tab, select the 3 dots at the top right > Settings > Sites Settings > Dark Theme for website:

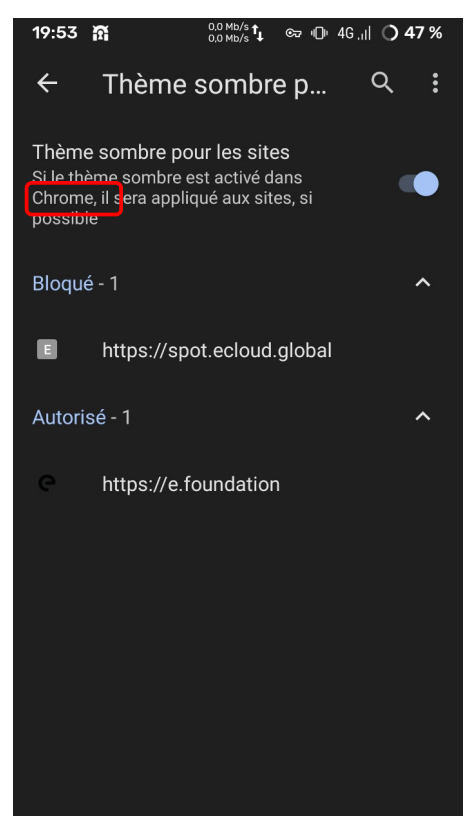

In a tab, select the 3 dots at the top right > Settings > Languages:

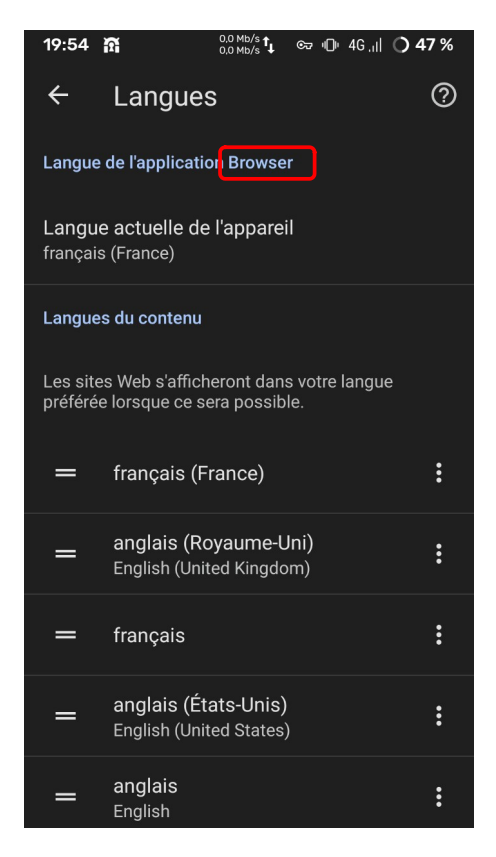

In a tab, select the 3 dots at the top right > Settings > User Agent:

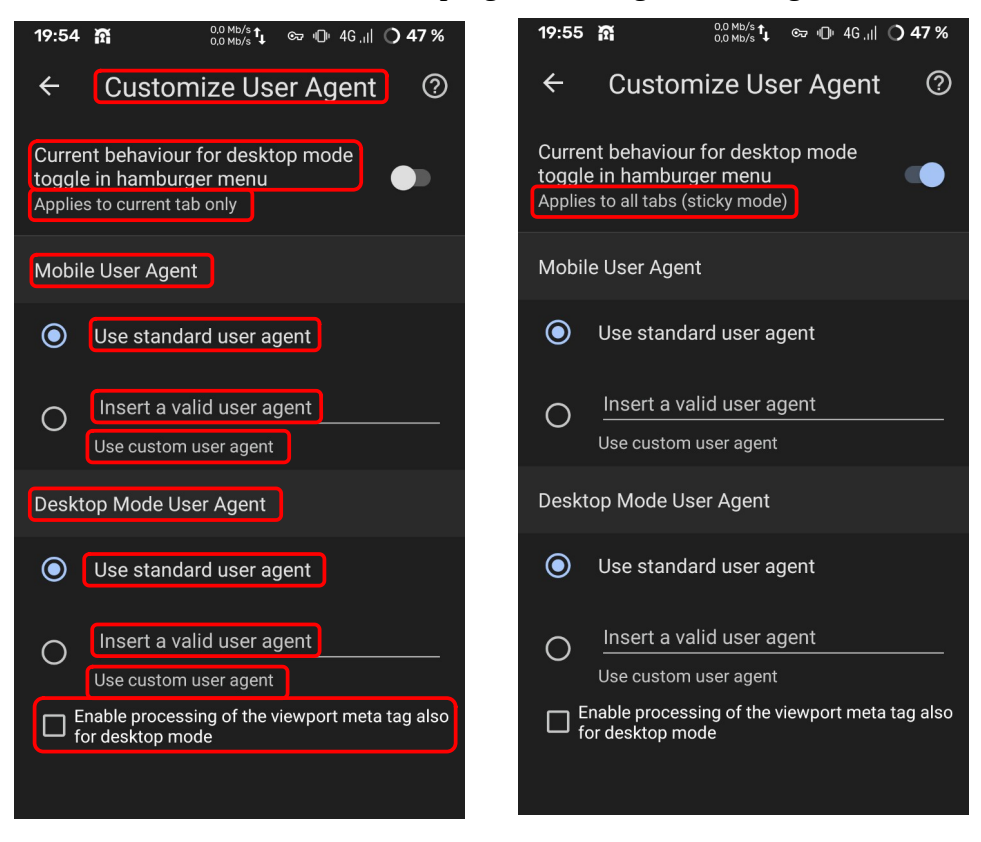

In a tab, select the 3 dots at the top right > Settings > User Script:

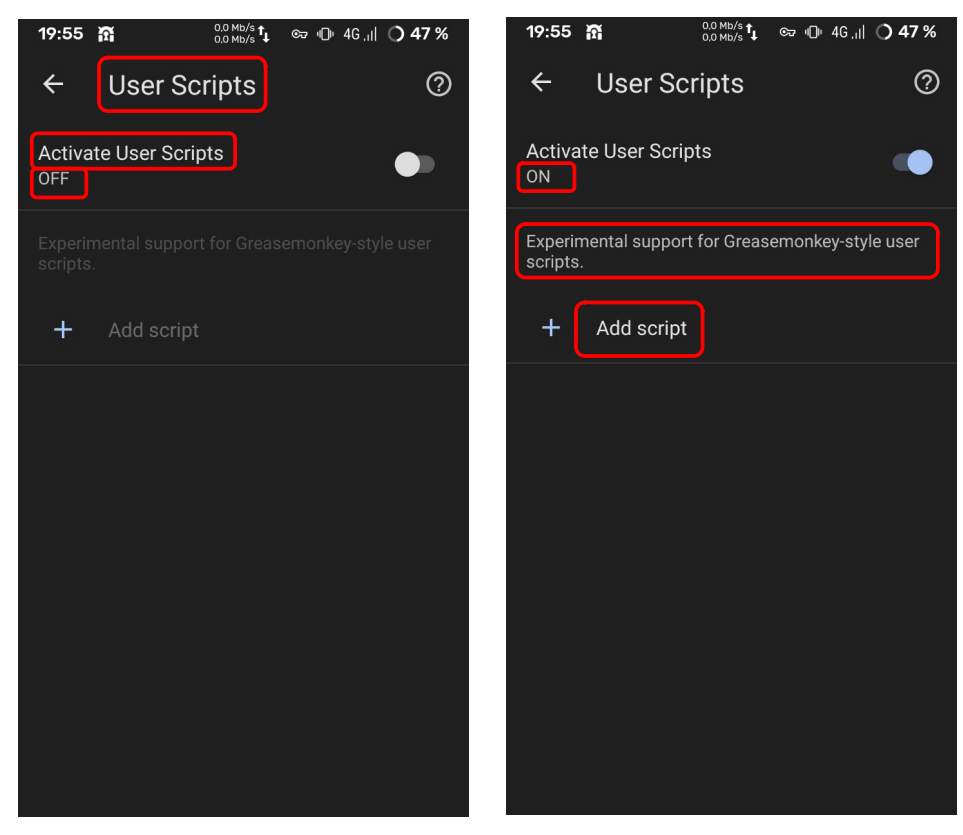

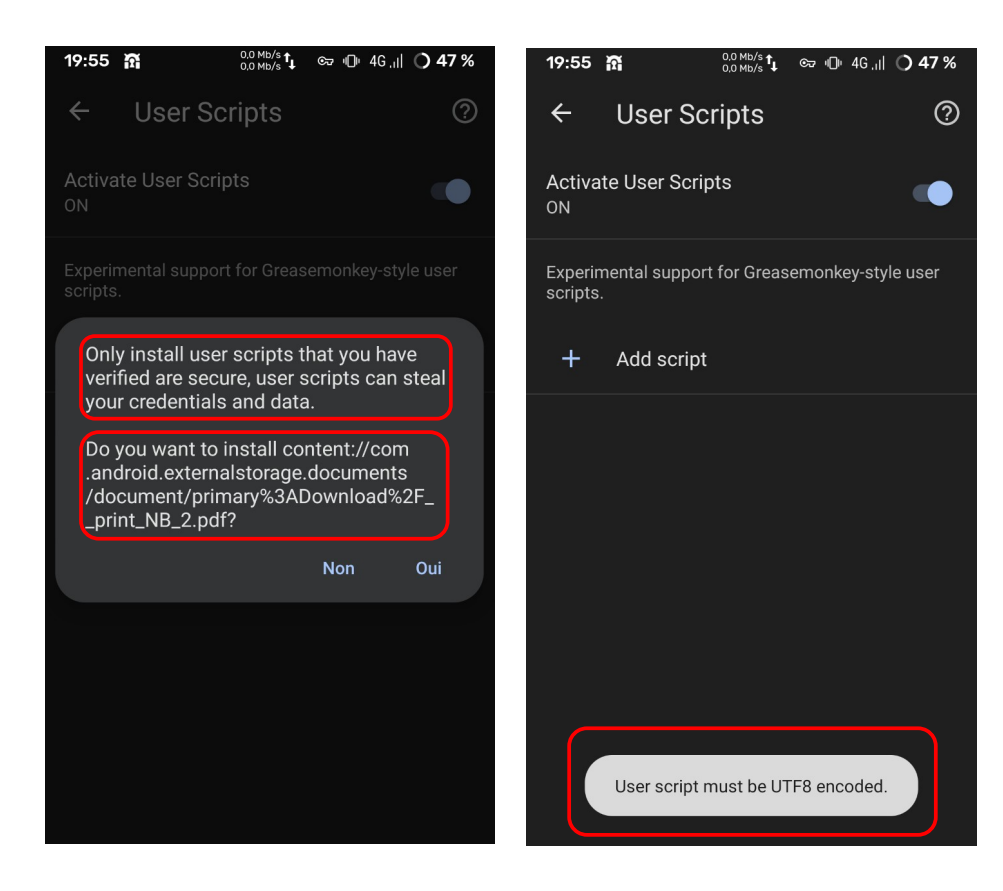

In a tab, select the 3 dots at the top right > Settings > About:

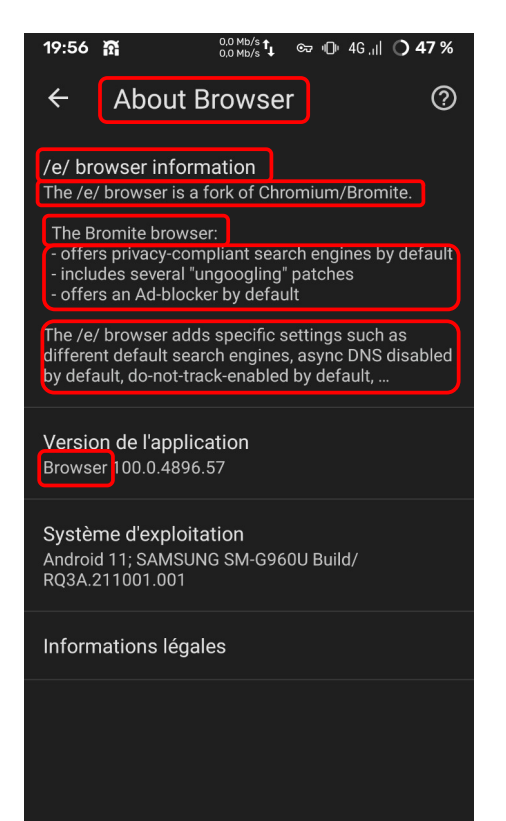

### 3 dot on the top right > Settings > Notifications:

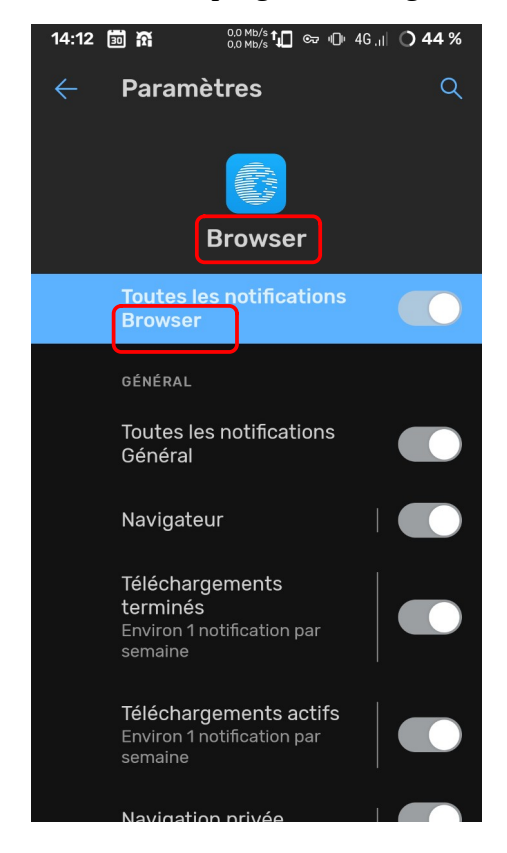

Settings of device > app & notification > Browser > Storage & Cache > Manage data:

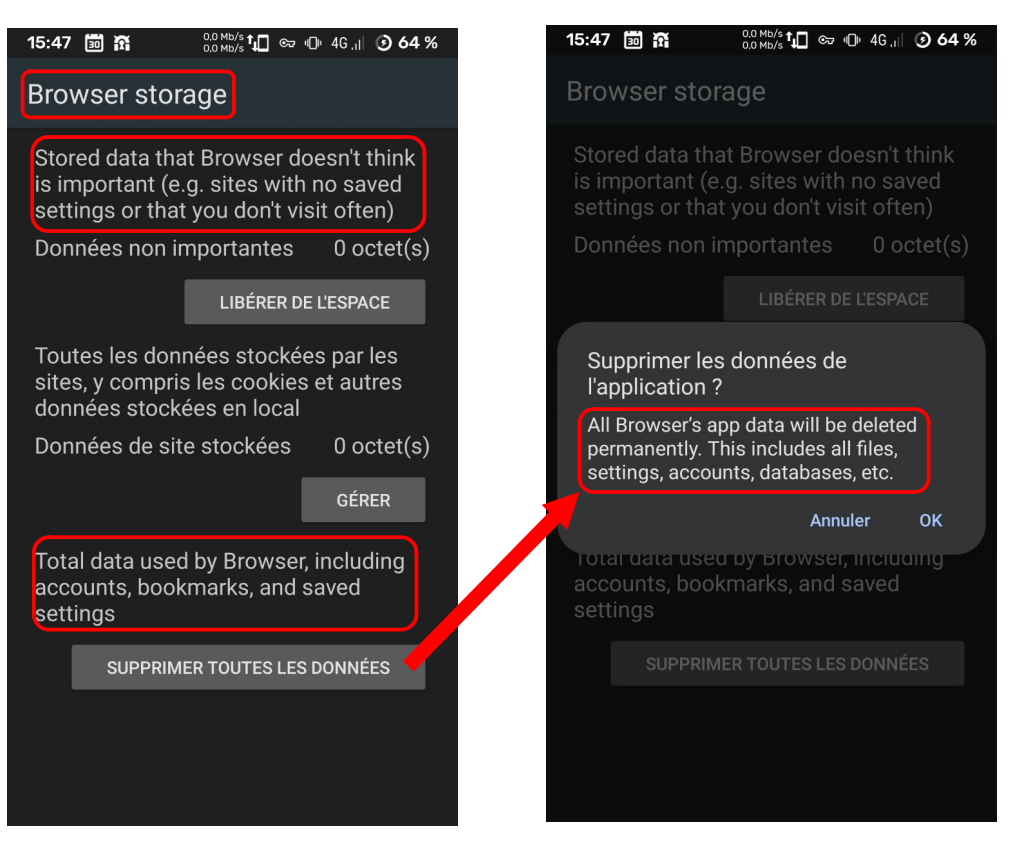

Why do we see references to Chrome & Google :

- Settings > Privacy & Security > Use phone as security key

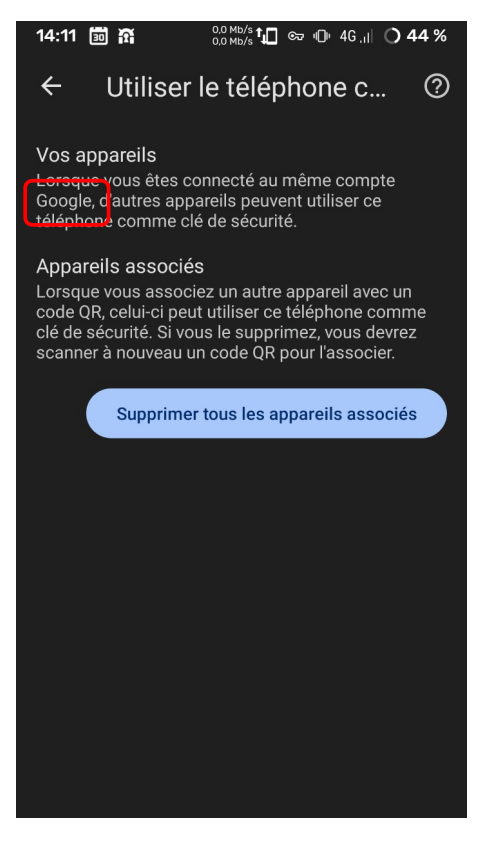

- Settings > About > Legal Informations

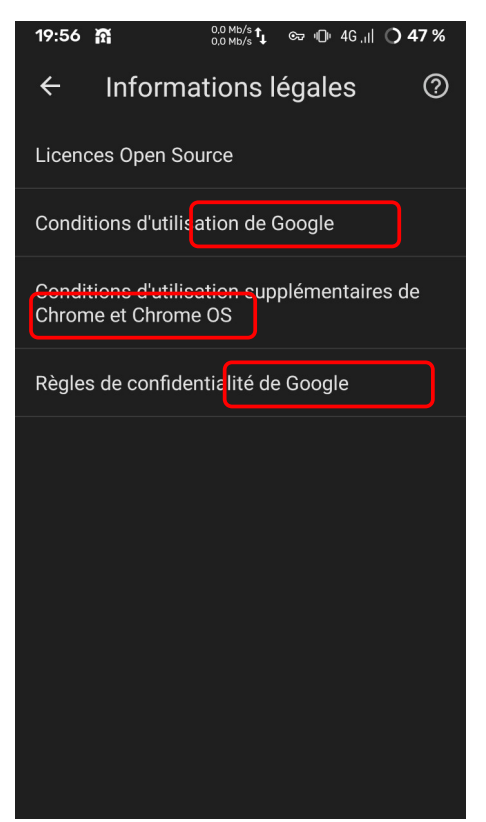

Settings > About > Legal Informations > Google's Confidential rules

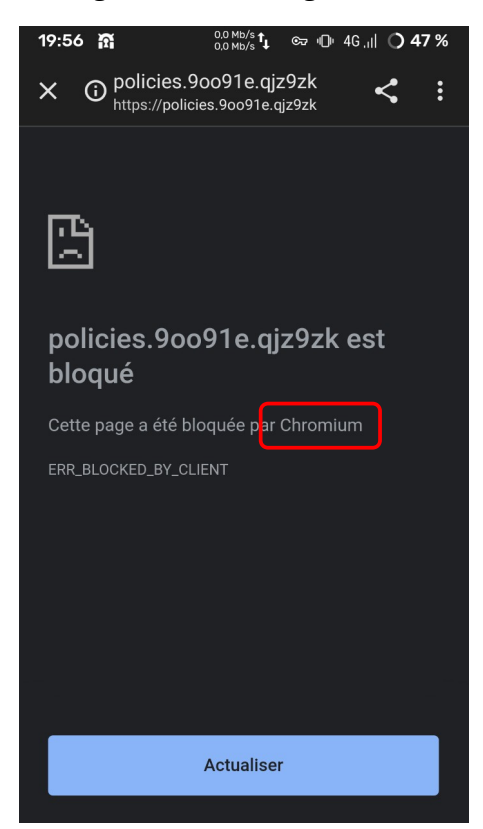